## Below are step-by-step instructions on using the AccessACS Online Giving for First Baptist Church.

Please access the website at: <u>http://www.fbcwinc.org/donate</u>

1. Click Donate Now.

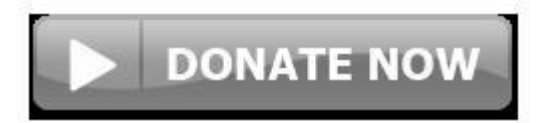

- 2. Then enter the dontation amount in the Give: field.
- 3. Next select the designation you would like to have the donation funded to.
- 4. In the optional memo field, please enter your envelope number.
- 5. Enter your e-mail address and click contunie

← → C A https://secure.accessacs.com/access/oglogin.aspx?sn=102750

| come to First Bap | otist Chur | ch |                                                                                                    |                   |            |
|-------------------|------------|----|----------------------------------------------------------------------------------------------------|-------------------|------------|
| ving Details      |            |    |                                                                                                    |                   |            |
| Give              | \$0.00     | to | Loose Plate                                                                                                    | optional memo     | + add more |
| E-mail Address    |            |    | Select a fund<br>Fellowship Fund<br>Children's Church<br>Faith In Action<br>Food for Hunger<br>Memorial Concert<br>ETC M B C Capitol Fu<br>Budget Fund<br>Current Operating Of<br>Sonshine Learning Ce<br>Hunting Ridge Retrea<br>Library Fund<br>Memorial Fund<br>Local Missions<br>World Hunger Mission<br>Annie Armstrong | Poky Terms of Use |            |

- 6. Users are able to do a one time giving or sign up for an account. Creating an account will allow you to return to the system and create reoccurring contributions and save your account information. There are also several other features when creating an account. Please visit My Account after completing the contribution.
  - a. To create an account: confirm you e-mail address
  - b. If you would not like to create an account please select: continue as guest

| $\leftarrow \ \Rightarrow \ C$ | → C Attps://secure.accessacs.com/access/oglogin.aspx?sn=102750 |                                                                                                    |                           |                           |   |                                    |            |  |
|--------------------------------|----------------------------------------------------------------|----------------------------------------------------------------------------------------------------|---------------------------|---------------------------|---|------------------------------------|------------|--|
|                                |                                                                | AccessACS                                                                                                    |                           |                           |   |                                    |            |  |
|                                |                                                                | Welcome to First Baj                                                                                                    | otist Church              |                           |   |                                    |            |  |
|                                |                                                                | and the set of the set of the set |                           |                           |   |                                    |            |  |
|                                |                                                                | Giving Details                                                                                                    |                           |                           |   |                                    |            |  |
|                                |                                                                | Give                                                                                                    |                           | to Loose Plate            | Ŧ |                                    | + add more |  |
|                                |                                                                | E-mail Address                                                                                                    | tie@fbcwinc.org           |                           |   |                                    |            |  |
|                                |                                                                |                                                                                                    |                           |                           |   |                                    |            |  |
|                                |                                                                |                                                                                                    |                           |                           |   |                                    |            |  |
|                                |                                                                |                                                                                                    |                           |                           |   |                                    |            |  |
|                                |                                                                |                                                                                                    | We'd love                 | to have you back!         |   | Don't want to sign in?             |            |  |
|                                |                                                                |                                                                                                    | Confirm your e-m          | ail to create an account. |   | You don't have to sign in to give. |            |  |
|                                |                                                                |                                                                                                    | E-mail<br>tie@fbcwinc.org |                           |   |                                    |            |  |
|                                |                                                                |                                                                                                    | *Confirm E-ma             | il                        | _ |                                    |            |  |
|                                |                                                                |                                                                                                    | tie@f <u>bcwinc</u> .org  | 1                         |   |                                    |            |  |
|                                |                                                                |                                                                                                    | Create A                  | ccount or Cancel          |   | Continue as Guest                  |            |  |
|                                |                                                                |                                                                                                    |                           |                           | _ |                                    |            |  |
|                                |                                                                |                                                                                                    |                           |                           |   |                                    |            |  |
|                                |                                                                |                                                                                                    |                           |                           |   |                                    |            |  |
|                                |                                                                |                                                                                                    |                           |                           |   |                                    |            |  |
|                                |                                                                |                                                                                                    |                           |                           |   |                                    |            |  |
|                                |                                                                |                                                                                                    |                           |                           |   |                                    |            |  |
|                                |                                                                |                                                                                                    |                           |                           |   |                                    |            |  |

7. Then enter your personal details, the bank/credit card information you would like your contribution to be deducted from.

## 8. Then select: Give

| ← → C A https://secure.accessacs.com/access/og/Giving.aspx |                                              |  |  |  |  |  |  |  |
|------------------------------------------------------------|----------------------------------------------|--|--|--|--|--|--|--|
| AccessACS                                                  |                                              |  |  |  |  |  |  |  |
| Welcome to First B                                         | Welcome to First Baptist Church              |  |  |  |  |  |  |  |
| Giving Details                                             |                                              |  |  |  |  |  |  |  |
|                                                            | 3.00 to Loose Plate T ontional memo          |  |  |  |  |  |  |  |
| E-mail Address                                             | tie@fbcwinc.org                              |  |  |  |  |  |  |  |
|                                                            | 0 x has                                      |  |  |  |  |  |  |  |
| Frequency                                                  | On 11/24/2014                                |  |  |  |  |  |  |  |
| Payment Details                                            |                                              |  |  |  |  |  |  |  |
|                                                            | Save for future use                          |  |  |  |  |  |  |  |
| Account Type                                               | Credit/Debit Card                            |  |  |  |  |  |  |  |
| Account Number                                             | VISA Report                                  |  |  |  |  |  |  |  |
| Expiration Date                                            | 11 🔻 / 2014 💌                                |  |  |  |  |  |  |  |
| Billing Name                                               |                                              |  |  |  |  |  |  |  |
| Billing Address Line 1                                     |                                              |  |  |  |  |  |  |  |
| Billing Address Line 2                                     |                                              |  |  |  |  |  |  |  |
| Billing City                                               |                                              |  |  |  |  |  |  |  |
| Billing State                                              | •                                            |  |  |  |  |  |  |  |
| Billing Postal Code                                        |                                              |  |  |  |  |  |  |  |
|                                                            | Give                                         |  |  |  |  |  |  |  |
|                                                            | ACS Technologies Privacy Policy Terms of Use |  |  |  |  |  |  |  |

9. You will then receive the screen below when your online contribution has been completed.

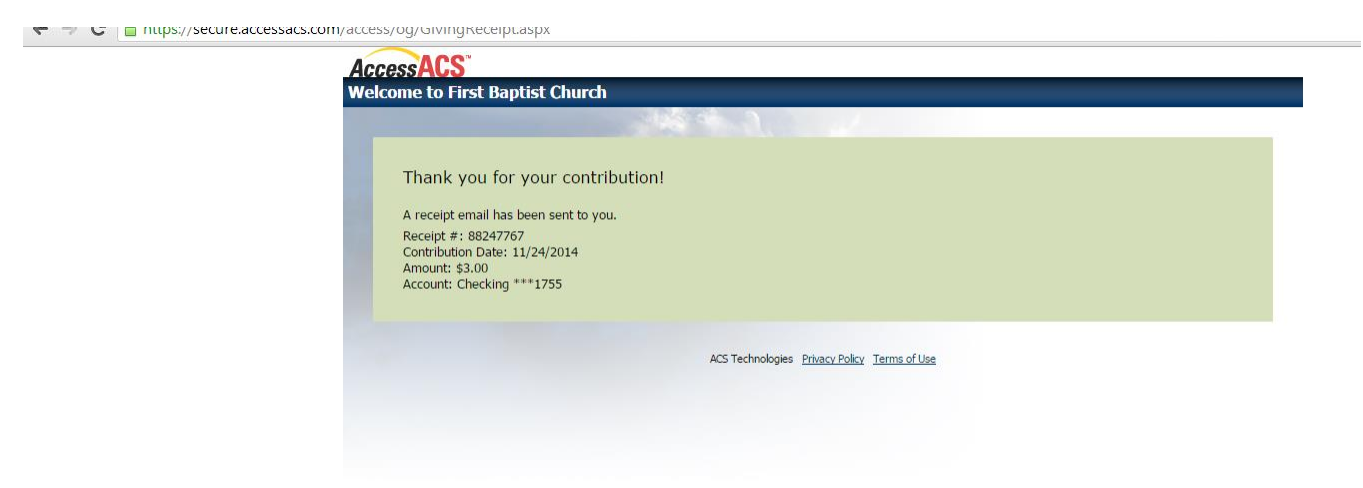

10. You will also receive an email to verify your account or transaction.

11. If you are setting up an account, please make sure to click the link within the e-mail to complete the account setup and set your password.

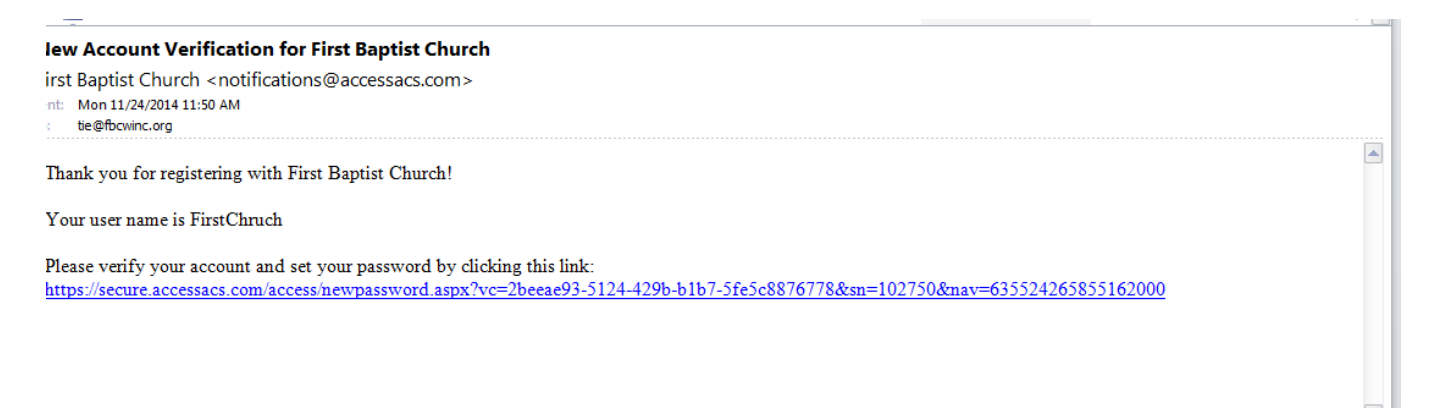

C 🖀 https://secure.accessacs.com/access/newpassword.aspx?vc=2beeae93-5124-429b-b1b7-5fe5c8876778&sn=102750&nav=635524265855162000

| Complete Account Setup                                                                                             |                                                                                                    |
|----------------------------------------------------------------------------------------------------|----------------------------------------------------------------------------------------------------|
| Enter a new password<br>New Password:<br>Confirm Password:<br>Strength<br>By clicking the Sign In button you agree | A Strong Password has:<br>• &-15 characters total<br>• No part of username or e-mail<br>• Two or more numbers<br>• None of these characters: < & > / \; % [space]<br>• Lower and upper case characters<br>e to the Terms of Use. |
| ACS Technolog                                                                                                    | ies Privacy Policy   Terms of Use   Compatible Browsers                                                                                                    |